# **SS-91 - Purchase a duvet inner**

# Summary

| Description: |                                                                                                    |
|--------------|----------------------------------------------------------------------------------------------------|
| Trace Steps: | Screen 1: Homeware & Home Accessories   Briscoes NZ                                                     |
|              | <b>Step 1</b> : Type in the search box: 'duvet inner'<br><b>Step 2</b> : Click search logo button       |
|              | Screen 2: search   Briscoes NZ                                                                          |
|              | <b>Step 3</b> : Click link <b>Step 4</b> : Click the new page button                                    |
|              | Screen 3: <u>Royal Comfort 50/50 Duck Down &amp; Feather 233 TC Duvet Inner   Briscoes</u><br><u>NZ</u> |
|              | Step 5: Select 'QN' item                                                                                |
|              | Screen 4: <u>Royal Comfort 50/50 Duck Down &amp; Feather 233 TC Duvet Inner   Briscoes</u><br><u>NZ</u> |
|              | Step 6: Click 'Add to cart' button                                                                      |
|              | Screen 5: Royal Comfort 50/50 Duck Down & Feather 233 TC Duvet Inner   Briscoes                         |

|              | NZ                                                                                                    |  |  |  |  |  |  |
|--------------|----------------------------------------------------------------------------------------------------|--|--|--|--|--|--|
|              | <b>Step 7</b> : Click '\$159.99' link                                                                                                    |  |  |  |  |  |  |
|              | Step 7: Click '\$159.99' link         Screen 6: Homeware & Home Accessories Cart   Briscoes NZ         Screen 7: Homeware & Home Accessories Cart   Briscoes NZ         Step 8: Click 'Proceed to Checkout' link         Screen 8: Homeware & Home Accessories - Briscoes   Briscoes NZ         Step 9: Select 'Guest' tab         Screen 9: Homeware & Home Accessories - Briscoes   Briscoes NZ         Step 10: Type in 'Email*' edit box: 'dawn.hall@ttcglobal.com'         Screen 10: Homeware & Home Accessories - Briscoes   Briscoes NZ         Step 10: Type in 'Email*' edit box: 'dawn.hall@ttcglobal.com'         Screen 10: Homeware & Home Accessories - Briscoes   Briscoes NZ         Step 10: Type in 'Email*' edit box: 'dawn.hall@ttcglobal.com'         Screen 10: Homeware & Home Accessories - Briscoes   Briscoes NZ         Substem Information         Operating System: Windows NT 10.0; Win64; x64         Resolutions: 1366x768 |  |  |  |  |  |  |
|              | Screen 7: Homeware & Home Accessories Cart   Briscoes NZ                                                                                                    |  |  |  |  |  |  |
|              | Step 8: Click 'Proceed to Checkout' link                                                                                                    |  |  |  |  |  |  |
|              | Screen 8: Homeware & Home Accessories – Briscoes   Briscoes NZ                                                                                                    |  |  |  |  |  |  |
|              | Step 9: Select 'Guest' tab                                                                                                    |  |  |  |  |  |  |
|              | Screen 9: <u>Homeware &amp; Home Accessories – Briscoes   Briscoes NZ</u>                                                                                                    |  |  |  |  |  |  |
|              | <b>Step 10</b> : Type in 'Email*' edit box: 'dawn.hall@ttcglobal.com'                                                                                                    |  |  |  |  |  |  |
|              | Screen 10: <u>Homeware &amp; Home Accessories – Briscoes   Briscoes NZ</u>                                                                                                    |  |  |  |  |  |  |
|              |                                                                                                    |  |  |  |  |  |  |
| Environment: | System Information                                                                                                    |  |  |  |  |  |  |
|              | Operating System: Windows NT 10.0; Win64; x64                                                                                                    |  |  |  |  |  |  |
|              | qTest Explorer Version: 1.1.28                                                                                                    |  |  |  |  |  |  |
|              | Recorded Application 1: chrome                                                                                                    |  |  |  |  |  |  |
|              | Application version: 116                                                                                                    |  |  |  |  |  |  |
|              | 1 I I I I I I I I I I I I I I I I I I I                                                                                                    |  |  |  |  |  |  |

| File version: 116.0.0.0 |  |
|-------------------------|--|
|-------------------------|--|

#### Screen 1: Homeware & Home Accessories | Briscoes NZ

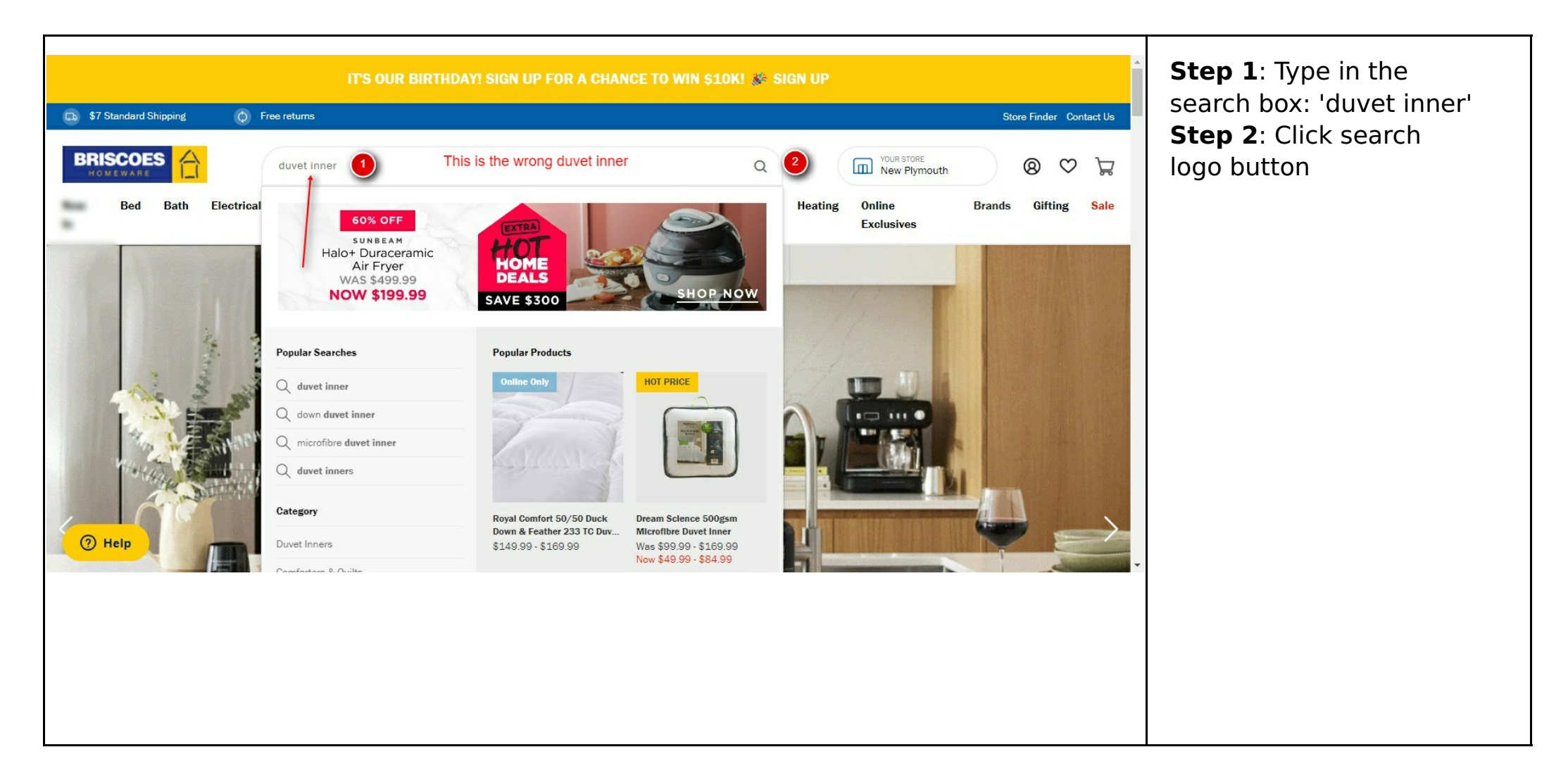

### Screen 2: search | Briscoes NZ

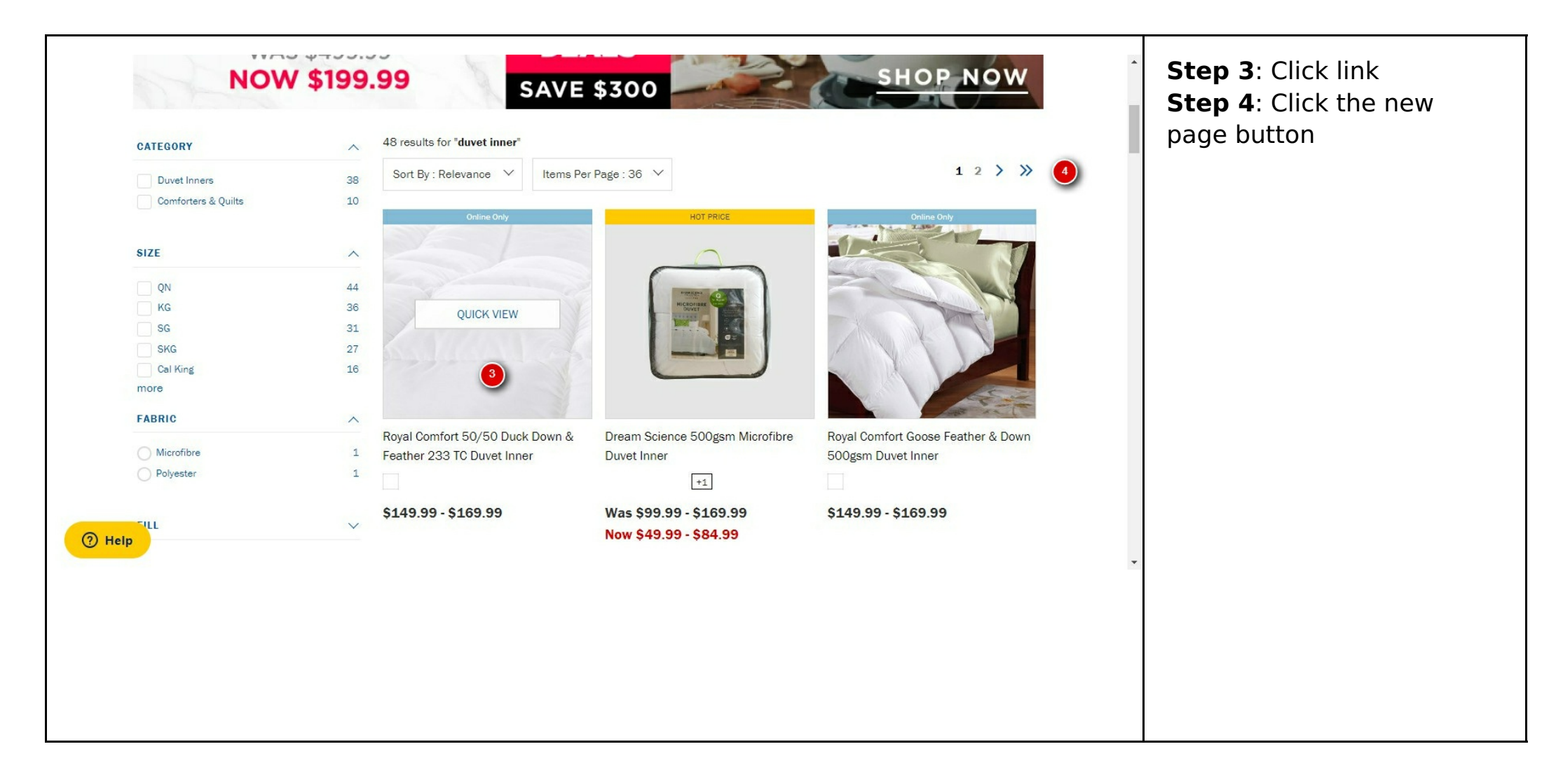

#### Screen 3: Royal Comfort 50/50 Duck Down & Feather 233 TC Duvet Inner | Briscoes NZ

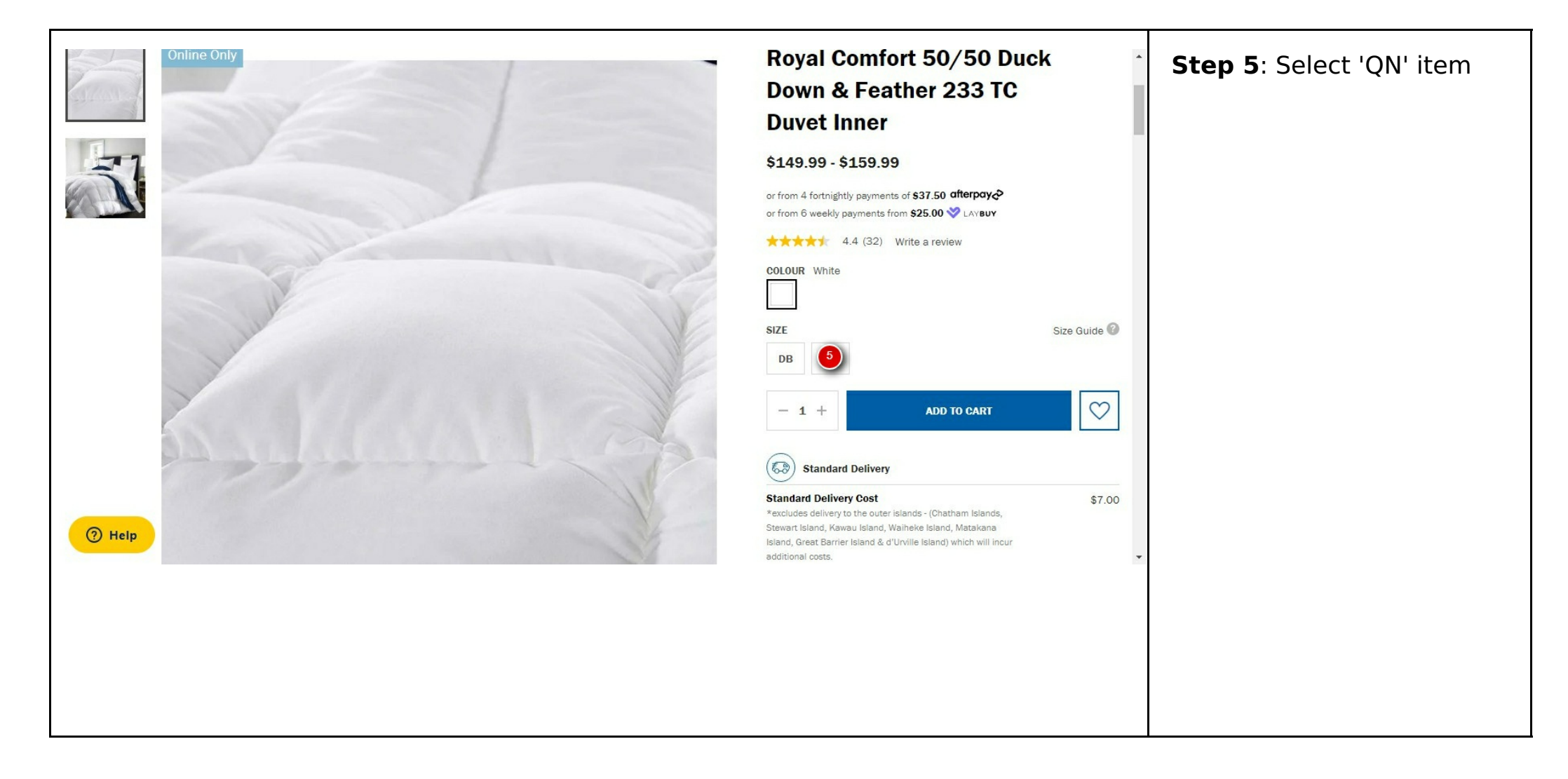

#### Screen 4: Royal Comfort 50/50 Duck Down & Feather 233 TC Duvet Inner | Briscoes NZ

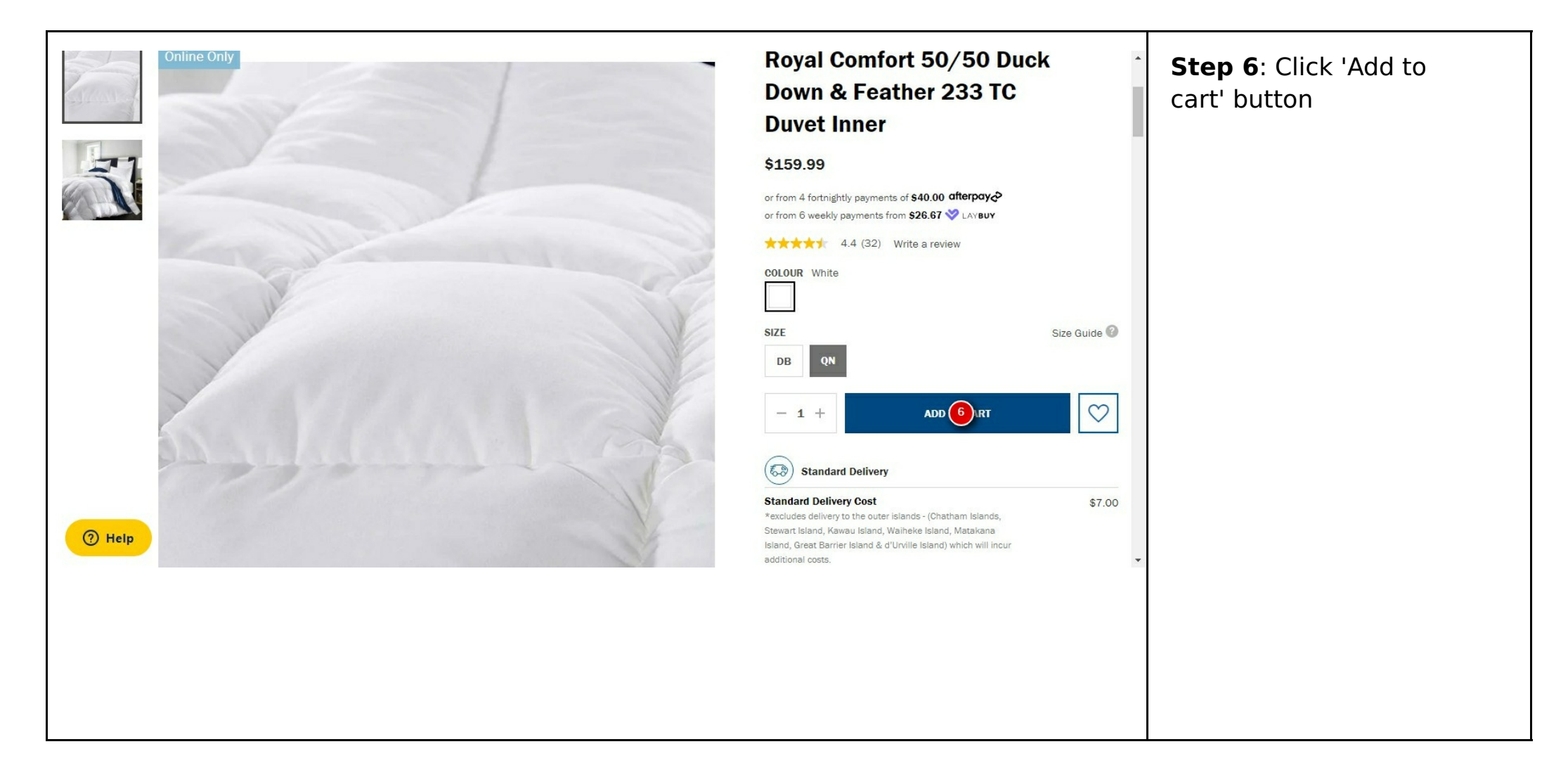

#### Screen 5: Royal Comfort 50/50 Duck Down & Feather 233 TC Duvet Inner | Briscoes NZ

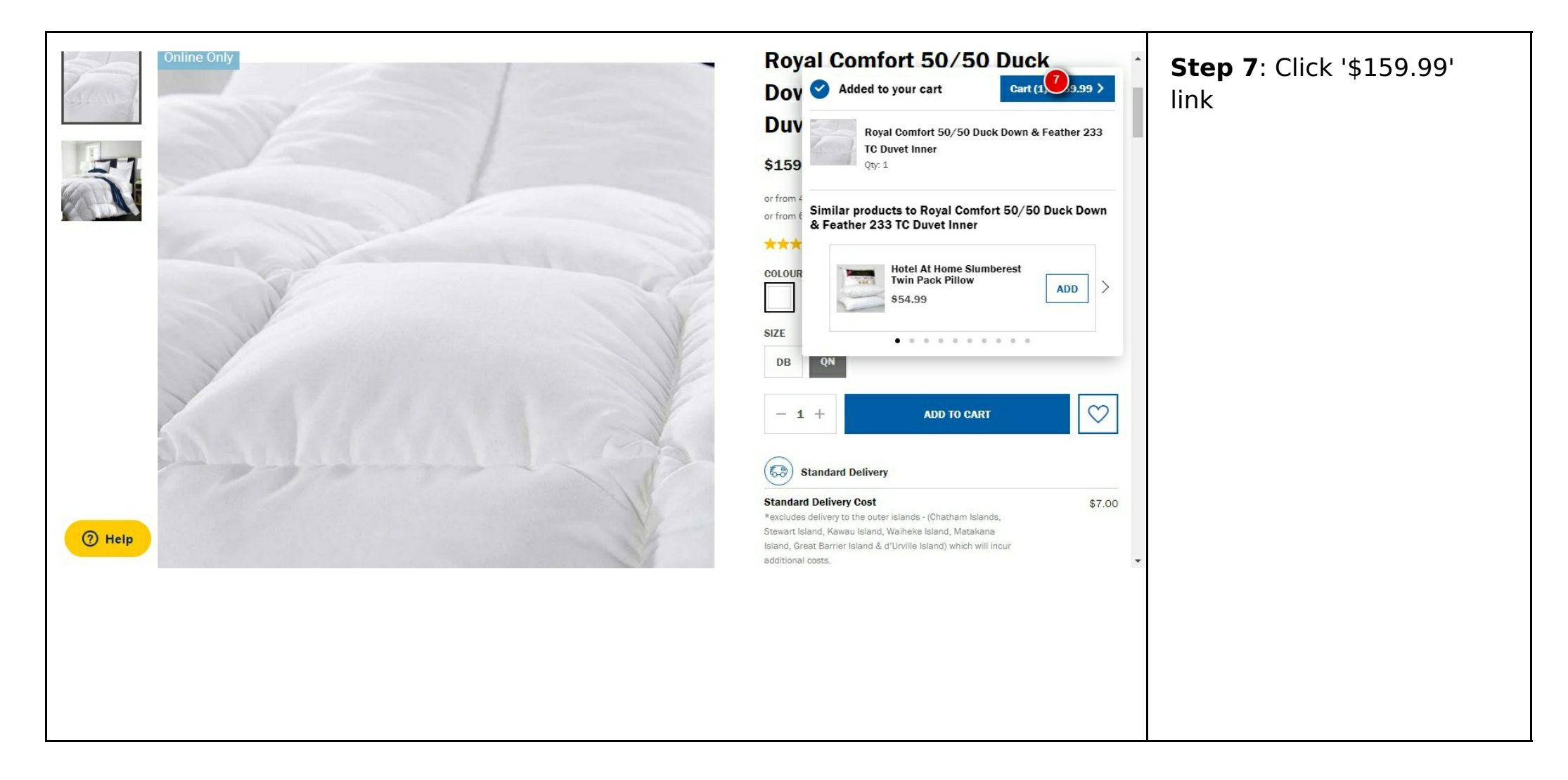

# Screen 6: Homeware & Home Accessories Cart | Briscoes NZ

|                | IT'S OUR BIRTHDAY! SIGN UP FOR A CHANCE TO WIN \$10K! 🐲 SIGN UP |                                        |                                                |                      |                        |              |            |          |         |       |             |          |                   |                  |             |          |
|----------------|-----------------------------------------------------------------|----------------------------------------|------------------------------------------------|----------------------|------------------------|--------------|------------|----------|---------|-------|-------------|----------|-------------------|------------------|-------------|----------|
| 🕞 \$7 Stand    | dard Shipping                                                   | Ø Fr                                   | ee returns                                     |                      |                        |              |            |          |         |       |             |          |                   | Sto              | e Finder Co | ntact Us |
| BRISC<br>HOMEW | OES ARE                                                         | Electrical                             | What are                                       | you lookin<br>Dinina | g for?                 | Home         | Fur        | niture & | Outdoor | Q     | Heating     | Online   | STORE<br>Plymouth | Brands           | ⊗ ♥         | <b>V</b> |
| In             | ou Dati                                                         | Licotrioar                             | Ritolici                                       | Uning                | , Launary              | Decor        | Sto        | rage     | outdoor | naver | nearing     | Exclusiv | es                | Drands           | unting      | oare     |
| BRISCOES   0   | ART                                                             |                                        |                                                |                      |                        |              |            |          |         |       |             |          |                   |                  |             |          |
|                | Shoppi                                                          | ng Car                                 | t                                              |                      |                        |              |            |          |         |       | Continue Sh | opping   | PROCEED           | TO CHECK         | DUT         |          |
|                | ITEM DETAILS                                                    |                                        |                                                |                      |                        |              |            |          | UNIT F  | PRICE | QUANTIT     | r        |                   | τοται            |             |          |
|                |                                                                 | Royal<br>Colour<br>Size: (<br>Sorry, c | Comfort 5<br>r: White<br>QN<br>click and colle | 0/50 Duck            | <b>Cown &amp; Feat</b> | her 233 TC I | Duvet Inne | r        | \$1:    | 59.99 | - 1         | +        |                   | <b>\$1</b> 59.99 |             |          |
| 🧿 Heli         | , temove                                                        |                                        |                                                |                      |                        |              |            |          |         |       |             |          |                   |                  |             |          |
|                |                                                                 |                                        |                                                |                      |                        |              |            |          |         |       |             |          |                   |                  |             |          |
|                |                                                                 |                                        |                                                |                      |                        |              |            |          |         |       |             |          |                   |                  |             |          |
|                |                                                                 |                                        |                                                |                      |                        |              |            |          |         |       |             |          |                   |                  |             |          |
|                |                                                                 |                                        |                                                |                      |                        |              |            |          |         |       |             |          |                   |                  |             |          |

# Screen 7: Homeware & Home Accessories Cart | Briscoes NZ

| IT'S OUR BIRTHDAY! SIGN UP FOR A CHANCE TO WIN \$10K! 🖋 SIGN UP |               |                                        |                                                   |                        |                |               |             |         |             |              | <b>Step 8</b> : Click 'Proceed |                         |                |          |  |
|-----------------------------------------------------------------|---------------|----------------------------------------|---------------------------------------------------|------------------------|----------------|---------------|-------------|---------|-------------|--------------|--------------------------------|-------------------------|----------------|----------|--|
| 🕠 \$7 Stan                                                      | dard Shipping | 🔷 Fr                                   | ree returns                                       |                        |                |               |             |         |             |              |                                | Sto                     | re Finder Co   | ntact Us |  |
| BRISC<br>HOMEW                                                  | COES COES     | Electrical                             | What are y                                        | ou looking f<br>Dining | or?<br>Laundry | Home          | Furniture & | Outdoor | Q<br>Travel | Heating      | New Plymouth                   | Brands                  | ⊗ ♡<br>Gifting | Sale     |  |
| In                                                              |               |                                        |                                                   |                        |                | Decor         | Storage     |         |             |              | Exclusives                     |                         |                |          |  |
| BRISCOES   (                                                    | CART          |                                        |                                                   |                        |                |               |             |         |             |              |                                |                         |                |          |  |
|                                                                 | Shoppi        | ing Cai                                | rt                                                |                        |                |               |             |         |             | Continue Sho | oping PROCE                    | EED <mark>®</mark> HECK | DUT            |          |  |
|                                                                 |               |                                        |                                                   |                        |                |               |             |         |             |              |                                | -                       |                |          |  |
|                                                                 | ITEM DETAILS  | 3                                      |                                                   |                        |                |               |             | UNIT P  | RICE        | QUANTITY     |                                | тота                    | L              |          |  |
|                                                                 |               | Royal<br>Colour<br>Size: (<br>Sorry, o | Comfort 50,<br>r: White<br>QN<br>click and collec | /50 Duck D             | own & Feath    | ner 233 TC Du | wet Inner   | \$15    | i9.99       | - 1          | ٠                              | \$159.99                | )              |          |  |
| 🧿 Hel                                                           | Remove<br>p   |                                        |                                                   |                        |                |               |             |         |             |              |                                |                         |                |          |  |
|                                                                 |               |                                        |                                                   |                        |                |               |             |         |             |              |                                |                         |                | •        |  |
|                                                                 |               |                                        |                                                   |                        |                |               |             |         |             |              |                                |                         |                |          |  |

# Screen 8: Homeware & Home Accessories - Briscoes | Briscoes NZ

| Login > Billing & Delivery > | Payment Details > Confirma | ation |                  | <b>Step 9</b> : Select 'Guest' tab |
|------------------------------|----------------------------|-------|------------------|------------------------------------|
|                              | Login                      | Join  | 9st              |                                    |
|                              | Email Address *            |       |                  |                                    |
|                              | Password *                 |       |                  |                                    |
|                              | ✓ Keep me signed in        | LOGIN | Forgot Password? |                                    |
|                              |                            |       |                  |                                    |
| <b>O</b>                     |                            |       |                  |                                    |
| () невр                      |                            |       |                  | -                                  |
|                              |                            |       |                  |                                    |
|                              |                            |       |                  |                                    |

# Screen 9: Homeware & Home Accessories - Briscoes | Briscoes NZ

| Login > Billing & Delivery > Payment Detail | ls → Confirmation |       | <b>Step 10</b> : Type in<br>'Email*' edit box:<br>'dawn.hall@ttcglobal.co |
|---------------------------------------------|-------------------|-------|---------------------------------------------------------------------------|
| Lo                                          | ogin Join         | Guest | m'                                                                        |
| dawn.hall@                                  | ©ttcglobal.com    |       |                                                                           |
|                                             | CHECKOUT AS GUEST |       |                                                                           |
|                                             |                   |       |                                                                           |
|                                             |                   |       |                                                                           |
| ⑦ Help                                      |                   |       |                                                                           |
|                                             |                   |       |                                                                           |
|                                             |                   |       |                                                                           |
|                                             |                   |       |                                                                           |

# Screen 10: Homeware & Home Accessories - Briscoes | Briscoes NZ

| Login > Billing & Delivery > | Payment Details → Confi | rmation           |       |   |
|------------------------------|-------------------------|-------------------|-------|---|
|                              | Login                   | Join              | Guest |   |
|                              | dawn.hall@ttcglobal.com |                   |       |   |
|                              |                         | CHECKOUT AS GUEST |       |   |
|                              |                         |                   |       |   |
| Help                         |                         |                   |       | ~ |
|                              |                         |                   |       |   |
|                              |                         |                   |       |   |